# Invullen Vreemde Kaart via de Golf.nl app

## Selecteer golfbaan

- 1. Log in op Golf.nl app
- Voor het spelen op een buitenlandse baan, klikt U bij "Buitenlandse baan?" op "Maak hier je kaart aan"

#### Buitenlandse scorekaart

- 3. Vandaag: Vul de speeldatum in
- 4. Land: Vul de naam in van het land
- 5. Baan: Vul de naam in van de buitenlandse naam
- 6. Lus: Verplicht veld, vul een "A" of "1" bij een 9 of 18-holes baan (zie ook Opm onder)
- 7. Holes: Selecteer het aantal te spelen holes
- 8. Tee: Selecteer de kleur Tee, waarvan wordt speelt

#### **Baanhandicap**

- 9. CR: Vul de Course Rate (CR) in van de baan, waarop wordt gespeeld
- 10. SR: Vul de Slope Rate (SR) in van de baan, waarop wordt gespeeld
- 11. Par: Vul de Par in van de baan, waarop wordt gespeeld

*N.B.* Indien het aantal gespeelde holes 9 is, dienen de Course Rating en de Par te worden gehalveerd

### Qualifying

- 12. Qualifying: Klik "Qualifying" aan, indien U een Q-kaart wil gaan lopen
- 13. Marker: Vul de naam van de marker in

## <u>Score</u>

- 14. STB: Vul het aantal behaalde Stableford punten in
- 15. Druk op indienen

N.B. Na ca 1 uur zal deze score ook zichtbaar worden in E-Golf4U

**<u>Opm</u>**: Er zijn naast banen met 9 of 18 holes ook banen van 3x9 = 27 of 6x9 = 54 holes . Elke 9-holes baan heeft zijn eigen aanduiding, zeg A, B en C. In het geval van een 27-holes baan kunt U dan kiezen uit **3 lussen**, te wete AB, AC en BC. In zo een geval moet U de gespeelde Lus invullen.

| 21:57 -                                      |         |
|----------------------------------------------|---------|
| Selecteer golfbaan                           | Sluiten |
| Q. Zoek op baan of plaats                    |         |
| Golfbanen waar ik eerder heb gespeeld        |         |
| Golfcentrum Roosendaal<br>Roosendaal         |         |
| Golfbaan de Stok<br>Roosendaal               |         |
| Buitenlandse baan? <u>Maak hier je kaart</u> | aan.    |

| 06:23      |                       |         |
|------------|-----------------------|---------|
| < 1        | Buitenlandse scorekaa | rt      |
| Vandaag    |                       | Pas aan |
| Land       | ZWITSERLAND           | >       |
| Baan       | Augwil                |         |
| Lus        | A                     |         |
| Holes      | 18 Holes              | ~       |
| Tee        | Geel                  | ~       |
| BAANHANDIC | AP                    |         |
| CR         | 70,8                  |         |
| SR         | 137                   |         |
| Par        | 72                    |         |
| QUALIFYING |                       |         |
| Qualifying |                       |         |
| Marker     | Geke Osinga           | >       |
|            |                       |         |
| SCORE      |                       |         |
| STB        | 3                     |         |
|            | Indianan              |         |
|            | indienen              |         |